Below is a quick how-to for accessing the binder test summary report in MAC.

- The web address for MAC is <u>https://mac.fdot.gov/</u>
- You do not have to log in to MAC. Click the Reports link in the upper right hand corner of the MAC home page.

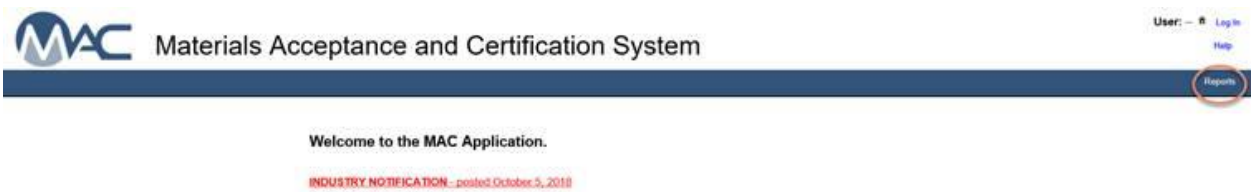

MAC and the System of Record for data related to the Quality Assurance Procedure for Construction. Listings for Production Facilities and Laboratories are now generated from MAC by selecting the Reports menu option and selecting the specific production facility of Maconatory listing. NOTE: You do not need MAC access or to log into MAC to generate the reports. Just select the Reports menu option to be taken to the Reports screen.

Following are two updates for testing concrete specimens per ASTM C39 Standard Test Method for Compressive Strength of Cylindrical Concrete Specimens.

• Recently, the State Materials Office updated test calculation values for the cross-sectional area which is in turn used to calculate the compressive strength of concrete. This was done to reflect recent changes in ASTM C39 – 18. MAC now carries in (P) or to 3.145256250 and calculates the cross-sectional area of the test speciment for the docrmal places (0.0001). The Dependment is providing this update to make you avera of any discrepancies between how compressive strength regit calculate in any internal laboration to how ACC acculates. J. Be will calculate the test of the docrmal places are official calculations for acceptance and have been confirmed to mate ISO/IEC: 17028 accreditation regregations are the official calculations in any internal laboration or confirmed to mate ISO/IEC: 17028 accreditation regregating to be entered to ensure that the docrarate splicate terms that MAC calculations are the opticate to the section of ensure that the test are complex and the accredit or splicates and the accredit or splicates are the splicates in the section factors are used. To ensure threat walks are correctly calculated the matching and the endered MAC. This is equivalent after the control splications have been seen or order of calculates and the accurate cylinder length must be entered MAC. This is a splicated to far show the splication of calculates are the splication of the splication in the splication and the splication and the splication are the splication of the splication are the splication of the splication are the splication of the splication are splicated to accurate cylinder length must be entered MAC. This is a splication and the splication are the splication and the splication are the splication aread to the splicati

- The report is titled "Binder Test Result Summary" and is located under the <u>Sample</u> reports category. Click on the Binder Test Result Summary link.

| Invoice Lab Status Report                       | Invoice Lab Status Report<br>Listing of Qualified Labs by District and/or Category<br>Test Turnaround Time Report. |  |  |  |
|-------------------------------------------------|----------------------------------------------------------------------------------------------------|--|--|--|
| Qualified Labs Report                           |                                                                                                    |  |  |  |
| Test Turnaround Time                            |                                                                                                    |  |  |  |
| ample                                           |                                                                                                    |  |  |  |
| Aggregate Duplicate Samples                     | A summary report that highlights aggregate control program duplicated samples                                      |  |  |  |
| Aggregate Sample Analysis Report                | Aggregate product test data summary report which highlights specific test results with in a date                   |  |  |  |
|                                                 | range or the last 30 samples.                                                                                      |  |  |  |
| Air Void Report                                 | Asphalt Sample Air Void Report                                                                                     |  |  |  |
| Asphalt Cert. of Analysis                       | Sample Certificate of Analysis for asphalt samples, condensed down to one page                                     |  |  |  |
| Asphalt Content Test Result                     | Asphalt Content Test Result Summary Report for Asphalt Samples                                                     |  |  |  |
| Asphalt LOTs Closed due to 30 Days Reached      | A report of Asphalt LOTs closed due to 30 days reached.                                                            |  |  |  |
| Asphalt LOTs Closed due to QC Failure           | A report summarizing all asphalt LOTs closed because of a failure in QC testing.                                   |  |  |  |
| Asphalt Roadway Density Report                  | Provides asphalt density test results.                                                                             |  |  |  |
| Asphalt Sample Pay Factor Report                | Track and analyze calculated pay factors and production tonnage                                                    |  |  |  |
| Asphalt Sample Status History                   | Asphalt Sample History report shows all dates for any status changes for the sample and test                       |  |  |  |
|                                                 | associated to the sample.                                                                                          |  |  |  |
| Binder and Emulsion Report                      | Binder and Emulsion Sample Report                                                                                  |  |  |  |
| Binder Test Result Summary                      | Provides test results on finalized binder samples, grouped by project and facility                                 |  |  |  |
| Childre Test Gummary                            | Chloride Test Result Summary Report                                                                                |  |  |  |
| Composite Pay Factor Report for In-Progress Lot | This report calculates the Composite Pay Factor for unfinished samples                                             |  |  |  |

 When you click on the Binder Test Result Summary link, a search criteria box will appear. You can select test results based on Facility ID, Project ID, or Product. You can also select a date range to narrow the search if desired. You have to select a report format (pdf or Excel) to perform a search. If you would like to search results for a particular facility, the search box will provide options once you type the letters/number "LAO" in the search box. The search criteria for product type is similar by typing the first three characters of the desired product. Multiple products can be searched at the same time as shown below.

×

|                                                                   | Binder Test Result Summary                                                                                       |                | 1.30 Binder Test Result Summary |                 |  |
|-------------------------------------------------------------------|----------------------------------------------------------------------------------------------------|----------------|---------------------------------|-----------------|--|
| Air                                                               | and and                                                                                                    |                | Air                             |                 |  |
| E Fac                                                             | Hity ID<br>Luna Draduction Englity Mama                                                                          |                | ate a Facility ID               |                 |  |
| 1                                                                 | ype Production Pacing Name.                                                                                      | _              | tTe LAQ T                       | ×               |  |
| Pro                                                               | ject ID                                                                                                    |                | LA003 - Blythe Construction     |                 |  |
|                                                                   | Type Item/Item Sogment                                                                                           |                | INACTIVE                        | ASVILLE -       |  |
| Pro                                                               | duct                                                                                                    |                | LA005 - BLACKLIDGE GULFP        | ORT             |  |
| 1                                                                 | Type Product Gode or Name                                                                                        |                | HLOE PILADOG - BLACKLIDGE POMP/ | NO              |  |
|                                                                   |                                                                                                    |                | VZB LA007 - BLACKLIDGE GREEK    | - PLANT #9      |  |
| Sar                                                               | npie Start Date                                                                                                  | and the second | HIS SI LADOS - BLACKLIDGE PENSA | COLA - INACTIVE |  |
| 1                                                                 |                                                                                                    |                | be se LA009 - BLACKLIDGE TAMPA  | - PLANT #11     |  |
| Sar                                                               | nple End Date                                                                                                    |                | LA010 - BLACKLIDGE TAMPA        | - PLANT #3      |  |
|                                                                   |                                                                                                    |                | SELADIZ - ERGON BARTOW - IP     | ACTIVE          |  |
| -                                                                 | and the second second second second second second second second second second second second second second second |                | ESUE ENGON GARDEN CH            | Y               |  |
| Rep                                                               | sort Format                                                                                                    |                | Resul BURNES CORNING J          | ACKSONVILLE     |  |
|                                                                   |                                                                                                    |                | CUINTS - ERGON MULGA            |                 |  |
|                                                                   |                                                                                                    | by co          | EMOTO - ERCON TAMPA             |                 |  |
|                                                                   | Cubmit                                                                                                    |                | LADIS - GARDNER ASPHALT         |                 |  |
|                                                                   | Submit                                                                                                    | IDVO ST        | DA019 - GUE E TERMINAL PAL      | NAMA CITY       |  |
|                                                                   |                                                                                                    | 1110 30        | SANTE EAG20 - HUNT REFINING THE | CALOOSA         |  |
| Typ                                                               | e Production Facility Name                                                                                       |                |                                 |                 |  |
| Produc<br>PG<br>Typ<br>Sample                                     | t<br>58-22 x) (HIGH POLYMER x)<br>e Product Code or Name                                                         | ople and       |                                 |                 |  |
| Produc<br>PG<br>Typ<br>Sample                                     | t<br>58-22 x) (HIGH POLYMER x)<br>e Product Code of Name<br>start Date<br>2019                                   | ople and       |                                 |                 |  |
| Product<br>PG<br>Typ<br>Sample<br>1/1/<br>Sample                  | t<br>58-22 x) (HIGH POLYMER x)<br>e Product Code or Name<br>start Date<br>2019                                   | ople and       |                                 |                 |  |
| Product<br>PG<br>Typ<br>Sample<br>4/1/                            | t<br>58-22 x) (HIGH POLYMER x)<br>e Product Code or Name<br>Start Date<br>2019<br>• End Date<br>2019             | ople and       |                                 |                 |  |
| Produc<br>PG<br>Typ<br>Sample<br>4/1/                             | t<br>58-22 x) (HIGH POLYMER x)<br>e Product Code or Name<br>Start Date<br>2019<br>End Date<br>2019               | ople and       |                                 |                 |  |
| Produc<br>PG<br>Typ<br>Sample<br>1/1/<br>Sample<br>4/1/<br>Report | t<br>58-22 x) (HIGH POLYMER x)<br>e Product Code or Nerre<br>start Date<br>2019<br>End Date<br>2019<br>Format    | aple and       |                                 |                 |  |
| in Product<br>PG<br>Sample<br>Sample<br>U 4/1/<br>th Report       | t<br>58-22 x) (HIGH POLYMER x)<br>e Product Code or Nerre<br>start Date<br>2019<br>End Date<br>2019<br>Format    | sple and       |                                 |                 |  |